# SME Finance Marketplace

ME FINANCE

POWERED BY GLOBALLINKER

Promoting Partnership for SME Finance

User's Manual

## **SME Finance Virtual Marketplace**

https://smeff-marketplace.globallinker.com/

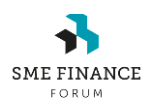

VERSION  $\rightarrow$  2.0.

LAST UPDATED → March 26th, 2021

## **Table of Contents**

| 1.   | Marketplace Objective                                                               | 3  |
|------|-------------------------------------------------------------------------------------|----|
| 2.   | How does the Marketplace operate?                                                   | 3  |
| 3.   | Marketplace Access                                                                  | 3  |
| 4.   | Sign up                                                                             | 5  |
| 4.1. | Login                                                                               | 7  |
| 4.2. | Data Privacy, Terms and Conditions, and Policy                                      | 9  |
| 5.   | How to create your institution/company profile                                      | 10 |
| 6.   | How to create a service or product from your company's offering                     | 13 |
| 7.   | How to create your personal profile                                                 | 14 |
| 8.   | How to find institutions, representatives, and offerings(listings)                  | 16 |
| 9.   | How to save institutions, representatives, and offerings (listings) to your profile | 18 |
| 10.  | How to request a meeting                                                            | 18 |

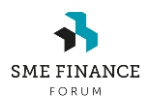

#### 1. Marketplace Objective

The SME Finance Virtual Marketplace was created in response to the SME Finance Forum members as a way to provide them with more opportunities to connect with each other and network. The SME Finance Marketplace is an online match-making platform that allows members and other guest institutions to regularly and virtually network and explore collaboration among themselves, i.e. financial institutions, fintech, and investors, thanks to the gracious support and contribution from GlobalLinker, one of the founding members of the SME Finance Forum.

#### 2. How does the Marketplace operate?

As a member of the SME Finance Forum, you are welcome to create your individual profile, update your institution profile, and create listings of services and products your institution would like to showcase in the marketplace. The platform will host profiles guests' institutions as well. Users of the platform will also be able to request meetings thru the platform, and participate in marketplace sessions or events, organized monthly ad hoc by the SME Finance Forum, with presentations from member institutions.

#### 3. Marketplace Access

To log into the Marketplace, you must access the following URL from a personal computer or a mobile device (tablet or smartphone):

#### https://smeff-marketplace.globallinker.com/

The marketplace is intended for use of SME Finance Forum members, and industry partners. SME practitioners' non-members will create a user account by invitation only.

Also, if you are a member of the SME Finance Forum, you can access directly through the button on the SME Finance Forum Member Portal:

|                         | LAS | T UPDATED | March 26th, 20 | )21 |
|-------------------------|-----|-----------|----------------|-----|
| COVID-19 Resources      |     |           |                |     |
| Publications            |     |           |                |     |
| Study Visits            |     |           |                |     |
| Communities of Practice |     |           |                |     |
| Immersion Programs      |     |           |                |     |
|                         |     |           |                |     |
| MEMBERS LIST            |     |           |                |     |
| MEMBER SERVICES         |     |           |                |     |
| VIRTUAL MARKETPLACE     |     |           |                |     |
|                         |     |           |                |     |

You need to be logged in to Member Portal to see this option. Log into the Member Portal with your email address here> Member login | SME Finance Forum

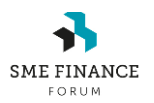

VERSION

#### LAST UPDATED → March 26th, 2021

▶ 2.0.

#### 4. Sign up

If you don't have an account on the SMEFF Marketplace, you are able to create one on the registration page (sign up), using an email and creating a password

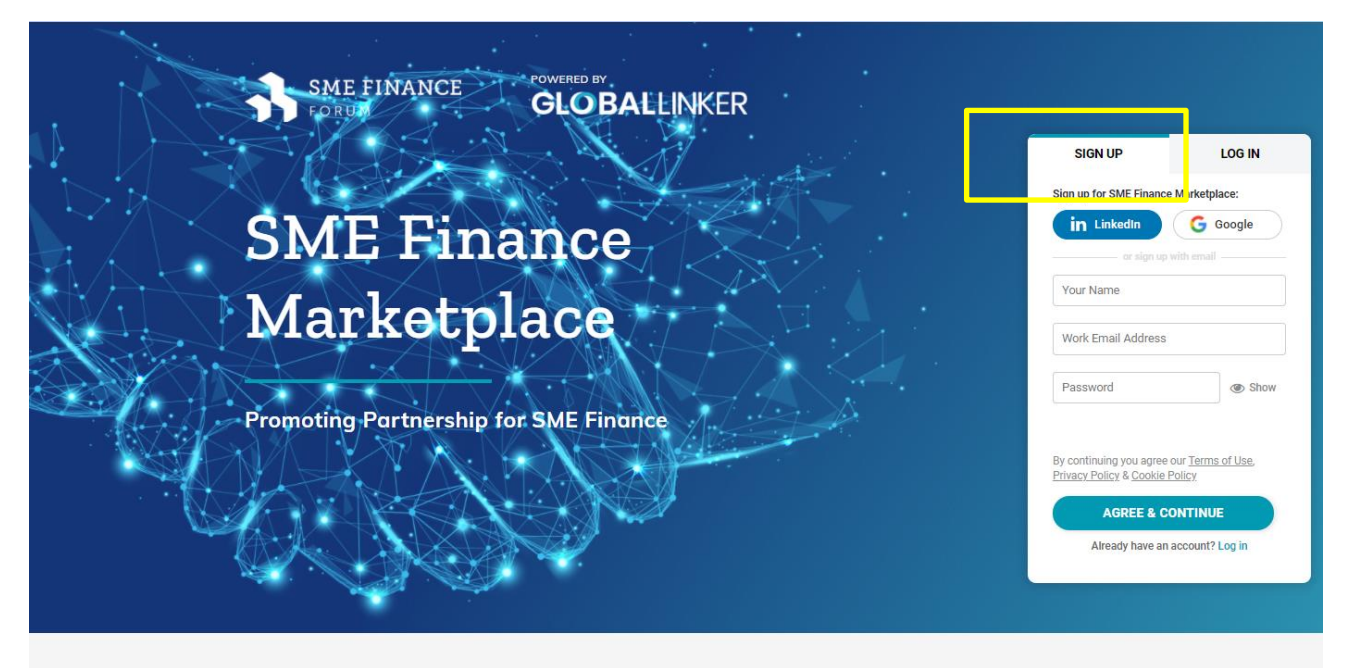

Are you a financial institution, a development finance institution or fintech ready to partner? Look no further. The SME Finance Marketplace is where you will find the right partners. Create your account now and get connected to new business opportunities.

The SME Finance Marketplace is an initiative of the SME Finance Forum, powered by GlobalLinker.

Once done, you will see the following screen =>

You will receive a confirmation email in your inbox within a couple of seconds:

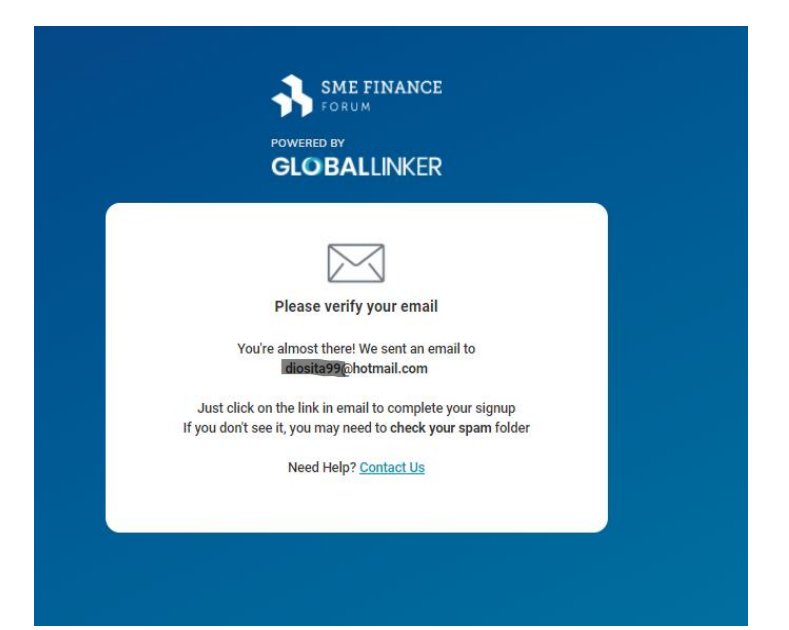

VERSION  $\rightarrow$  2.0.

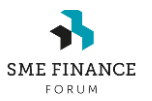

LAST UPDATED → March 26th, 2021

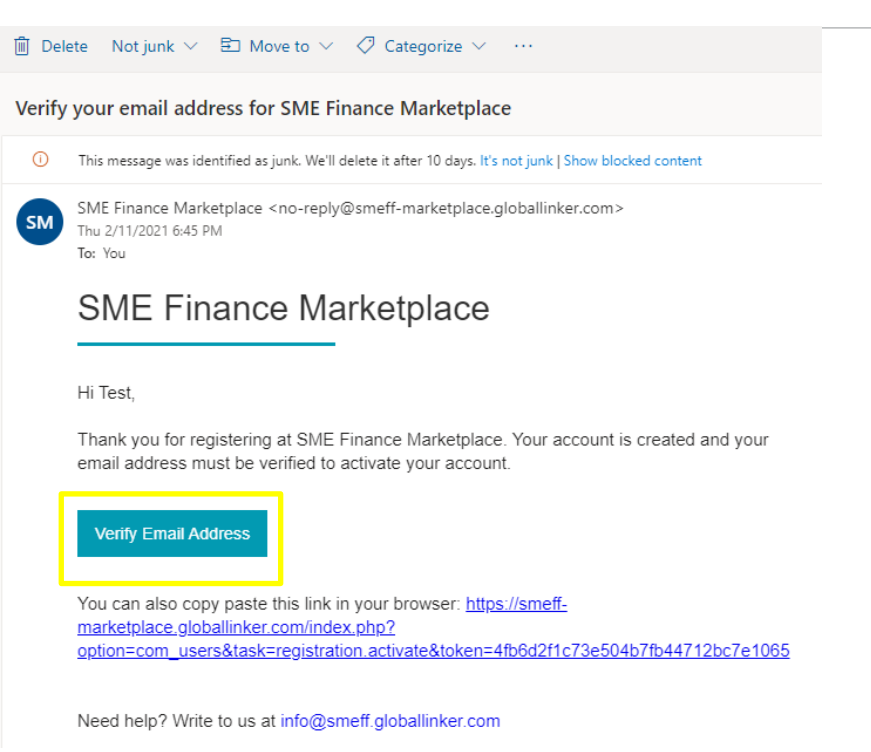

Please click on the button: "Verify Email Address", to confirm your registration.

Note: If you don't receive it immediately, please check on your Spam, Junk or Other folder.

You will be redirect to the marketplace landing page to see the following

message: "Your account has been activated...."

| SME FINANCE | GLOBALLINKER<br>ENTERPRISE                                                                                                    | Search                    | Q                                    | 1                                      | <b>1</b><br>Home | □<br>Saved | Calendar | 0<br>Notifications | Messages |  |
|-------------|----------------------------------------------------------------------------------------------------|---------------------------|--------------------------------------|----------------------------------------|------------------|------------|----------|--------------------|----------|--|
| - 1         | Your account has been seen as the seen as the seen as the second second seco | en activated. To access y | rour account, use your email address | and password chosen during regist atio | on.              |            |          |                    |          |  |
|             | (ategories                                                                                                    |                           |                                      |                                        |                  |            |          |                    |          |  |

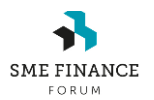

### 4.1. Login

Once registered, you must introduce your credentials: User id (your email address) and your password on the **login screen (tab)** 

Also, you will be able to login with your Google Account credentials:

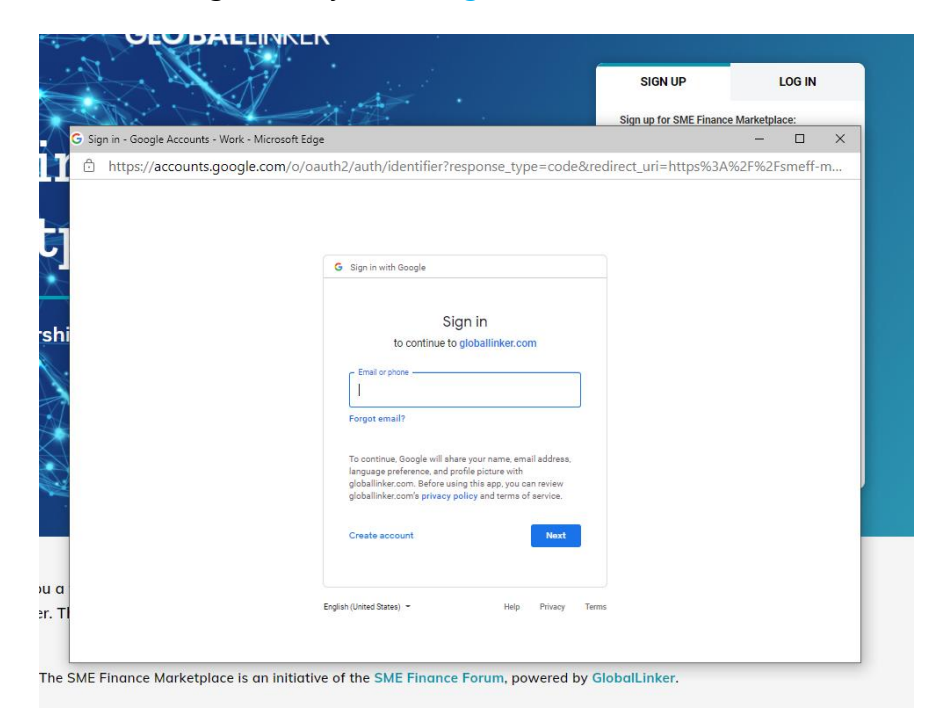

#### Or your LinkedIn Account credentials:

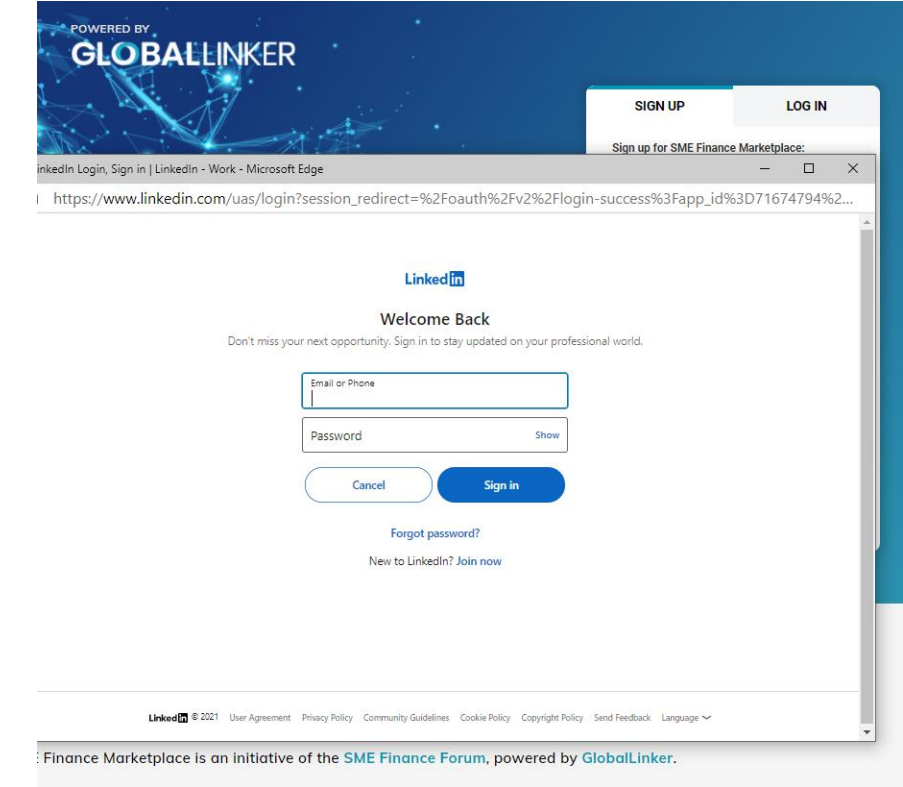

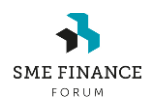

If you don't remember your password, you can request a new password using the "Forgot Password" screen, introducing your email address used at registration:

| SME FINANCE                                                                                                    |  |
|----------------------------------------------------------------------------------------------------|--|
| POWERED BY<br>GLOBALLINKER                                                                                                    |  |
| Reset your Password                                                                                                    |  |
| Please enter the email address for your account. A<br>verification code will be sent to you. Once you have<br>received the verification code, you will be able to<br>choose a new password for your account. |  |
| Your Email Address                                                                                                    |  |
| SUBMIT                                                                                                    |  |
|                                                                                                    |  |
|                                                                                                    |  |
|                                                                                                    |  |

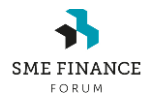

### 4.2. Data Privacy, Terms and Conditions, and Policy

Clicking on your profile on the top right menu, you will see three links:

"Terms of Use", "Privacy Policy", and "Cookie Policy". By registering to the

marketplace, you will also accept the terms and policies. Kindly click on any of

#### them to know more.

| e.globallinker.com/index.p | hp/marketplac         | ce/companyp     | rofile                                |                           |                    |                  |                |      |        |                        |            |             |        |
|----------------------------|-----------------------|-----------------|---------------------------------------|---------------------------|--------------------|------------------|----------------|------|--------|------------------------|------------|-------------|--------|
| SME FINANCE GLOBAI         | LINKER Sea            | arch            |                                       | Q                         |                    |                  |                | Home | Save * | Colondar               | Д<br>Test  |             | •      |
| Completion                 | ete your profile to b | ecome more disc | overable and in                       | crease your c             | onnections.        |                  |                |      |        |                        |            |             |        |
|                            |                       | 0               | Overview                              |                           | Company            |                  | • Your Profile |      |        | Change Pas<br>Sign Out | sword      |             |        |
|                            |                       |                 | Are you an<br>O Yes O I<br>What's the | SME Finan                 | ce Forum member    | r?               |                |      |        | Terms of Use           | Privacy Po | licy Cookie | Policy |
|                            |                       |                 | Select be                             | low                       | a company:         |                  |                | *    |        |                        |            |             |        |
|                            |                       |                 | Where is ye                           | o <mark>ur com</mark> pan | y's office located | ?                |                |      |        |                        |            |             |        |
|                            |                       |                 | City<br>Which of th                   | o following               | hast describes w   | Country          | 12             |      |        |                        |            |             |        |
|                            |                       |                 | Banking Fi<br>FinTech                 | nancial Institut          | ion Developme      | ent Financial In | stitution      |      |        |                        |            |             |        |
|                            |                       |                 | Company L                             | ogo                       |                    |                  |                |      |        |                        |            |             |        |
|                            |                       |                 |                                       |                           |                    |                  | NEXT           |      |        |                        |            |             |        |
|                            |                       |                 |                                       |                           |                    |                  |                |      |        |                        |            |             |        |

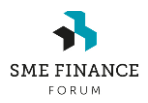

#### 5. How to create your institution/company profile

- The first step is to create or select your company profile, if it is already created.
- 2. If your institution is a SME Finance Forum member, choose from the list on the drop-down menu "Select below)

To check if your institution is a member, please click here:

https://www.smefinanceforum.org/members/member-list#!list

| arch        | Q                                                   |                       |                                 |                       | <b>h</b><br>Home | C<br>Saved | Calendar | <b>Ç</b><br>Notification |
|-------------|-----------------------------------------------------|-----------------------|---------------------------------|-----------------------|------------------|------------|----------|--------------------------|
| pecome more | e discoverable and increase your                    | connections.          |                                 |                       |                  |            |          |                          |
|             | Overview                                            | OC Company            |                                 | ♥ Your Profile        |                  |            |          |                          |
|             | Are you an SME Finar<br>◉ Yes ◯ No                  | nce Forum men ber     | ?                               |                       |                  |            |          |                          |
|             | What's the name of y                                | our company?          |                                 |                       |                  |            |          |                          |
|             | Select below                                        |                       |                                 |                       | •                |            |          |                          |
|             | Where is your compa                                 | ny's office located ? | )                               |                       |                  |            |          |                          |
|             | City                                                |                       | Country                         |                       |                  |            |          |                          |
|             | Which of the followin<br>Banking Financial Institut | g best describes yo   | our company<br>nt Financial Ins | ?<br>titution FinTech | $\supset$        |            |          |                          |
|             | Company Logo                                        |                       |                                 |                       |                  |            |          |                          |
|             | Upload                                              |                       |                                 |                       |                  |            |          |                          |
|             |                                                     |                       |                                 | NEXT                  |                  |            |          |                          |
|             |                                                     |                       |                                 |                       |                  |            |          |                          |

 If the company is already created, all the fields will be pre-populated, like in the example below, then press the NEXT button. If fields are empty, please complete them as thoroughly as you can. SME FINANCE

LAST UPDATED → March 26th, 2021

| ◉Yes ◯No                |                            |         |
|-------------------------|----------------------------|---------|
|                         |                            |         |
| What's the name of y    | your company?              |         |
| AB Bank Zambia          |                            | v       |
| Where is your comp      | any's office located ?     |         |
| City                    | Country                    |         |
| Lusaka                  | Zambia                     |         |
| Which of the followi    | ng best describes your com | nany ?  |
| Banking Financial Insti |                            | pully . |

4. If the company hasn't been created, type the name of the company on

the box, and click on +Add New Company, in the following screen:

| Select below                  |                                  | *                |
|-------------------------------|----------------------------------|------------------|
| Company X                     |                                  | م                |
| "Company X" does not e        | xist on the platform. <u>+ A</u> | add New Company. |
| Sity                          | Country                          |                  |
|                               |                                  |                  |
| Which of the following bes    | st describes your compa          | any ?            |
| Banking Financial Institution | Non-Bank Financial Inst          | titution         |
| Development Financial Institu | tion FinTech Ins                 | surance          |
|                               |                                  |                  |
|                               |                                  |                  |
| Company Logo                  |                                  |                  |
| company Logo                  |                                  |                  |

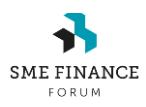

- 5. Complete the profile adding, the location, city, and country of the company's headquarters.
- 6. Select the type of institutions from the options:
  - a. Bank (Banking Financial Institution)
  - b. NBFI (Non-Bank Financial Institution)
  - c. DFI (Development Financial Institution)
  - d. FinTech
  - e. Insurance
  - f. Other
- 7. Upload your company logo. Then press the **NEXT** button.

#### NEXT STEP

- 8. Complete the company description with a brief paragraph stating what your company does.
- 9. Add your website URL and your social media addresses.
- 10. Upload a brochure (in PDF Format)

(see image next page)

| Company Descrip    | otion                        |             |
|--------------------|------------------------------|-------------|
| Website            |                              |             |
|                    |                              |             |
| Digital Addresses  | 3                            | Add New lin |
| LinkedIn •         |                              | 9           |
| Company brochu     | re or pitch deck             |             |
| <b>↑</b><br>Upload |                              |             |
| Add services for   | virtual marketplace          |             |
| + New Listing      |                              |             |
| Select your requi  | rement for Virtual Marketpla | ace         |
|                    |                              |             |

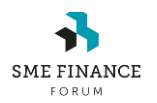

#### 6. How to create a service or product from your company's offering

11. Click on "Add services for virtual marketplace", clicking on "+New Listing"

| Company Des    | scription                         |            |
|----------------|-----------------------------------|------------|
|                |                                   |            |
| Website        |                                   |            |
|                |                                   |            |
| Digital Addres | sses                              | Add New li |
| LinkedIn 🔻     |                                   | 6          |
| Company bro    | chure or pitch deck               |            |
| ſ              |                                   |            |
| Upload         |                                   |            |
| Add services   | for virtual marketplace           |            |
| + New Listi    | ng                                |            |
| Select your re | equirement for Virtual Marketplac | ce         |
| Select Cate    | gories                            |            |

12. Complete the following steps as indicated in the screen below, selecting the category that best suits the type of service you want to offer.

|                   | Marketpl      | ace Listing |   |
|-------------------|---------------|-------------|---|
|                   | 1<br>Upload a | n image     |   |
| Select Category   |               |             | • |
| Listing Name      |               |             |   |
| Describe your lis | ting          |             |   |
| Add a video       |               |             |   |
| Brochure          |               |             |   |
| + New Listing     |               |             |   |

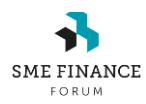

13. Once finished, continue to the next screen, clicking on the **NEXT** button.

#### 7. How to create your personal profile

14. Complete the information as shown in the image below.

15. To upload a picture, please hover the mouse on the head image, and a message to Change the picture will appear as shown below:

| verview               | Company    |         | Your Profile |
|-----------------------|------------|---------|--------------|
| Change picture        | Test       |         |              |
| What's your job title | e or role? |         |              |
| Designation           |            |         |              |
| Where are you base    | ed?        |         |              |
| Search Location       |            |         |              |
| City / Town           |            | Country |              |
| Lusaka                |            | Zambia  | •            |
| Your digital address  | s          |         | Add New link |
| LinkedIn              | •          |         | 9            |
| Time Zone             |            |         |              |
| Select Time zone      |            |         | v            |
|                       |            |         |              |
|                       |            |         |              |
|                       |            |         | SAVE         |

16. You may be able to change the information later, clicking on your profile picture, on the pencil as shown in the picture:

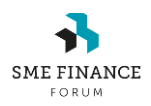

LAST UPDATED > March 26th, 2021

| C                                    |                               |                            | <b>h</b><br>Home | Anstitutions | Save |              |                |               |
|--------------------------------------|-------------------------------|----------------------------|------------------|--------------|------|--------------|----------------|---------------|
| Overview                             | 🗢 Company                     | Your Profile               |                  |              |      |              | iest           | Ø             |
|                                      |                               |                            |                  |              |      | Change Pass  | word           |               |
| Are you an SME                       | Finance Forum member?         |                            |                  |              |      | Sign Out     |                |               |
| ○ Yes ○ No                           |                               |                            |                  |              |      | Terms of Use | Privacy Policy | Cookie Policy |
| What's the name                      | e of your company?            |                            |                  |              |      |              |                |               |
| Select below                         |                               |                            | *                |              |      |              |                |               |
| Where is your co                     | ompany's office located ?     |                            |                  |              |      |              |                |               |
| City                                 | Coun                          | itry                       |                  |              |      |              |                |               |
| Which of the fol<br>Banking Financia | lowing best describes your co | ancial Institution FinTech | Ð                |              |      |              |                |               |
| Company Logo                         |                               |                            |                  |              |      |              |                |               |
| <br>Upload                           |                               |                            |                  |              |      |              |                |               |
|                                      |                               | NEXT                       |                  |              |      |              |                |               |
|                                      |                               |                            |                  |              |      |              |                |               |

٦

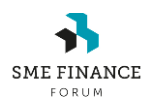

#### 8. How to find institutions, representatives, and offerings(listings)

- 17. Click on the top right menu, on "Institutions" icon. The list of registered institutions will come up in alphabetical order. A search can be done by type of member, country or search by recent on the top left menu.
- 18. Click on "Representatives" tab to search for a person.
- 19. Click on the search field on the top left corner to search by keyword.

| SME FINANCE GLOBALLINKER<br>ENTERPRISE Search Q<br>Home Home Institution: Saved Calendar Notifications Messages                                                                                                    |  |
|----------------------------------------------------------------------------------------------------|--|
| Member Type   Country  Alphabetical (A-Z)                                                                                                    |  |
| AB Bank Zambia   Zambia   AB Bank Zambia is an award-winning commercial bank established in October 2011 by AccessHolding together with other triple "A" rated investors. We offer tailored financial solutions such as business loans, transactional accounts, savings and term deposit accounts as well as a range of digital channels to our target gRead more <b>Cosmin Olteanu</b> EC/MD At AB Bank Zambia Cequest Meeting                                                                                                    |  |
| AccessHolding       Access Microfinance Holding AG       Banking Financial Institution       □         Germany       Cocess Microfinance Holding AG is a private company incorporated in Germany, founded in 2006 as a partnership among high profile investors from the public sphere (Development Finance Institutions) and private sector impact investors. What unites our shareholders is the drive to support entrepreneurs in developing and emergiRead more         Mathematical Mathematical OF PMO At Access Microfinance Holding AG       □         Image: Comparison of the DMO At Access Microfinance Holding AG       □         Image: Comparison of the Meeting       □ |  |

20. Click on the "Home" icon to see all the offerings/listings. Listings are organized by categories. Click on any category tile to see the specific offerings in that category. (See next page).

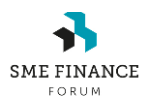

21. To create a new offering from your company while on this page, click on the tile "+Create New Listing" on the left side.

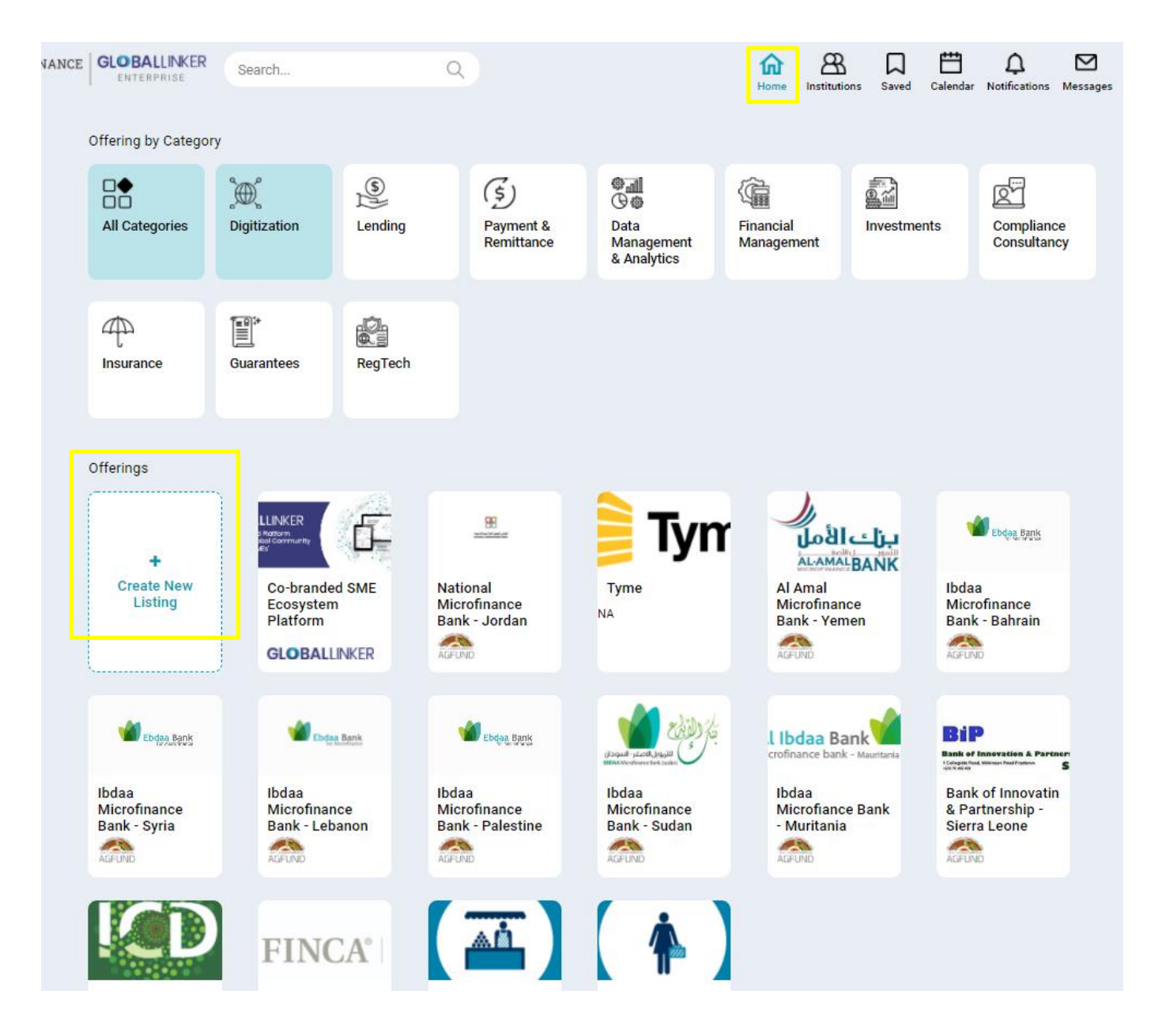

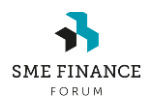

## 9. How to save institutions, representatives, and offerings (listings) to your profile

- 22. Click on the top right corner on the ribbon icon to save an institution, representative or listing.
- 23. Click on the top right menu, on "Saved" to see the saved profiles.

| SME FINANCE | GLOBALLINKER<br>ENTERPRISE | Search                                                                                        | Q                                                                                                    |                                                                                   | <b>б</b><br>нот                                    | ne Institutions                                 | □<br>Saved                           | Calendar      | C<br>Notifications | Messages | HI MARKE |
|-------------|----------------------------|-----------------------------------------------------------------------------------------------|----------------------------------------------------------------------------------------------------|-----------------------------------------------------------------------------------|----------------------------------------------------|-------------------------------------------------|--------------------------------------|---------------|--------------------|----------|----------|
|             | Institutions Rep           | presentatives                                                                                 |                                                                                                    |                                                                                   |                                                    |                                                 |                                      |               |                    |          |          |
|             | Member Type 🔻              | Country                                                                                       | Alphabetical (A-Z)                                                                                    |                                                                                   |                                                    |                                                 |                                      |               |                    |          |          |
|             | GLOBALLINKER               | GlobalLinker<br>India<br>GlobalLinker is<br>Community of S<br>and Governmen<br>OrganizatioRea | an AI powered platform 'Bui<br>IMEs by partnering with lea<br>t Organizations to transforr<br>ad more | lding a Global Community<br>kding Banks, Telcos, Corpo<br>m the way they serve SM | of Digitized SN<br>prations, Promi<br>IEs. We make | IEs'. We build<br>nent Trade As<br>serving SMEs | the Digita<br>sociation:<br>for thes | Fin<br>s<br>e | Tech               | ו        |          |
|             |                            | Sa<br>Pra<br>M                                                                                | tyam Agrawal<br>esident ASEAN And Global Her<br>Request Meeting                                       | ad - Financial Services At Glo                                                    | bb all_inker                                       |                                                 |                                      |               |                    |          |          |

#### 10. How to request a meeting

24. There are two ways to request a meeting. Go to the company profile, and on the contact associated with the company, click on "Request a Meeting".

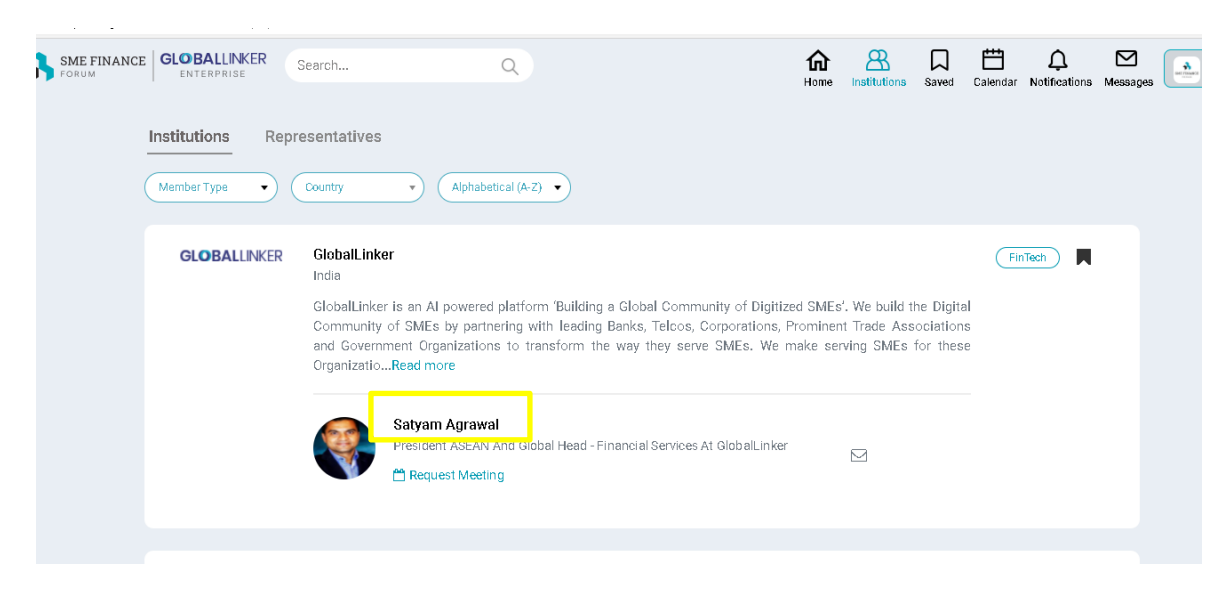

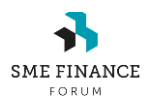

25. A popup window will open. Please complete the fields selecting date and time and the reason of the meeting on the title field. More participants already registered to the platform can be added in "+Add participants" field. As part of the meeting invitation a document can be uploaded and the link to meeting using the videoconferencing tool of your choice. Then, click on button "Request Meeting."

| GlobalLinker                                                                                                    |                               |                   |   |
|----------------------------------------------------------------------------------------------------|-------------------------------|-------------------|---|
|                                                                                                    | Request Meeting               |                   | > |
| Meeting Date & Time                                                                                                    | Title                         |                   |   |
| 13-02-2021 12:51 AM                                                                                                    |                               |                   |   |
| Participants                                                                                                    |                               |                   |   |
| Satyam Agrawal<br>President ASEAN and Global He<br>Financial Services at GlobalLink<br>© Local Time: 1:51 PM (Singapo<br>+3) | ×<br>ead -<br>er<br>ore - UTC |                   |   |
| + Add Participants                                                                                                    |                               |                   |   |
| Agenda                                                                                                    |                               |                   |   |
| What would you like to discuss                                                                                               | 5?                            |                   |   |
|                                                                                                    |                               | 📩 Upload Document |   |
|                                                                                                    | · •                           |                   |   |

26. Once you requested a meeting, a pop-up window will show that the meeting was added to your calendar.

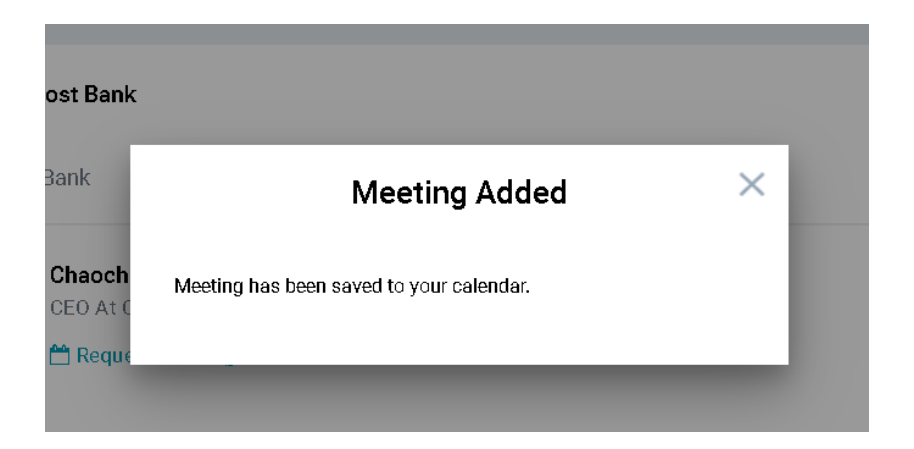

27. On your calendar. you will see the meeting requested, as shown in the next image. The meeting request will appear on the "Notifications" icon as well.

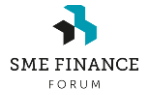

LAST UPDATED → March 26th, 2021

| INANCE | GLOBALLINKER<br>ENTERPRISE | Search | Q   |             | <b>A</b><br>Home | Institutions Saved | ndar Notifications        |
|--------|----------------------------|--------|-----|-------------|------------------|--------------------|---------------------------|
|        | 0 0 today                  |        | Fe  | bruary 2021 |                  | m                  | onth week day             |
|        | SUN                        | MON    | TUE | WED         | THU              | FRI                | SAT                       |
|        | 31                         | 1      | 2   | 3           | 4                | 5                  | 6                         |
|        | 7                          | 8      | 9   | 10          | 11               | 12                 | 12:51a Networking Meeting |
|        | 14                         | 15     | 16  | 17          | 18               | 19                 | 20                        |
|        | 21                         | 22     | 23  | 24          | 25               | 26                 | 27                        |
|        | 28                         | 1      |     |             | 4                |                    | 6                         |

| Other Noti | fications:                                                                        | Mark all as Rea |
|------------|-----------------------------------------------------------------------------------|-----------------|
| <b>P</b>   | Carina Carrasco shared an meeting Networking Meeting with you on his/her calendar | ٢               |
|            | Carina Carrasco shared an meeting Networking Meeting with you on his/her calendar | 0               |

28. The second option is to search with the name of the person on the search box, as shown below.

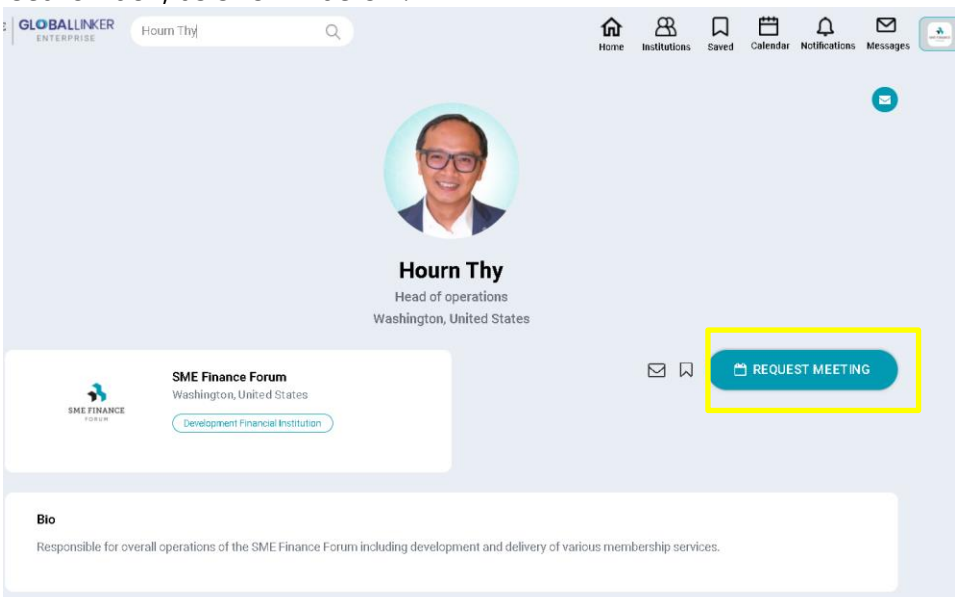

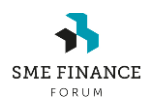

LAST UPDATED → March 26th, 2021

29. A representative can be contacted by sending a message on his/her profile by clicking on the message icon below. A popup window will open to send a message. Messages received will appear on the top right menu.

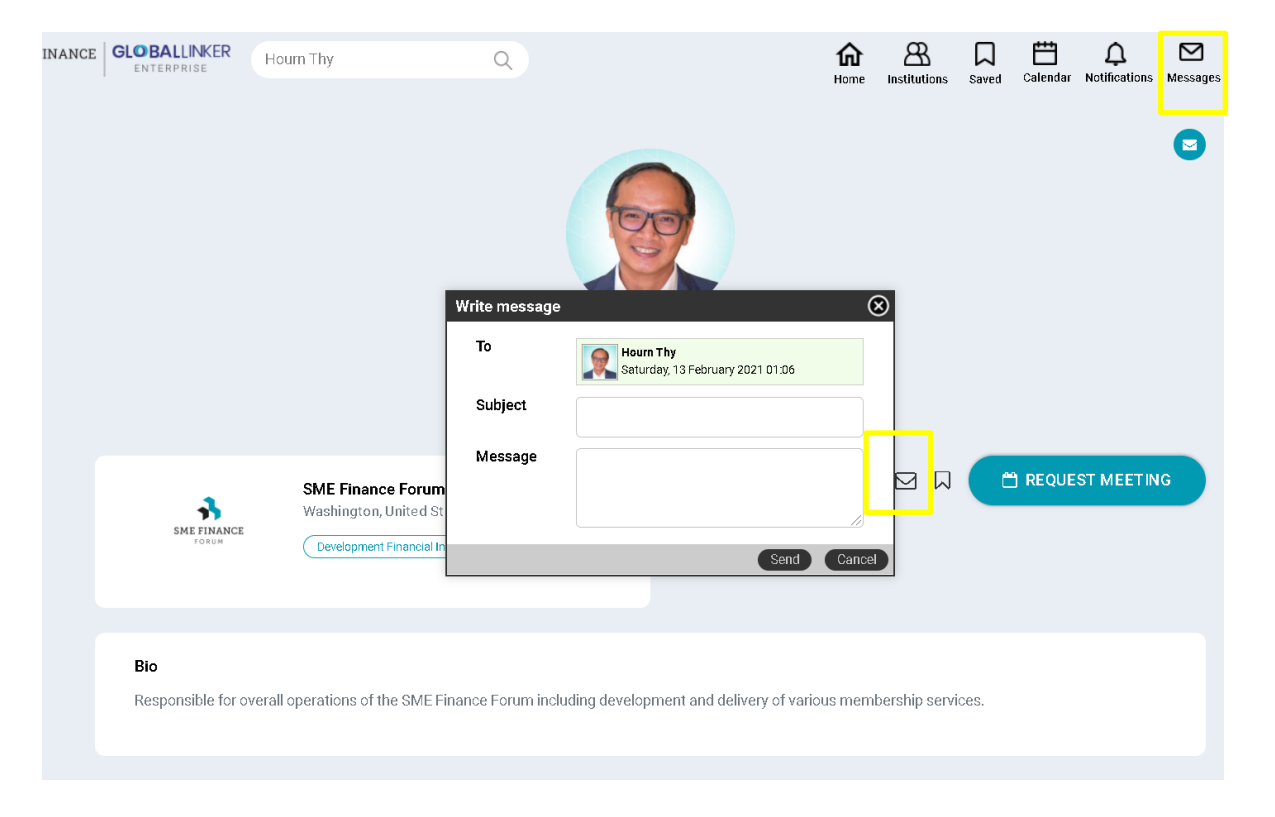

For any questions or problems, please contact us at <u>smefinanceforum@ifc.org</u>